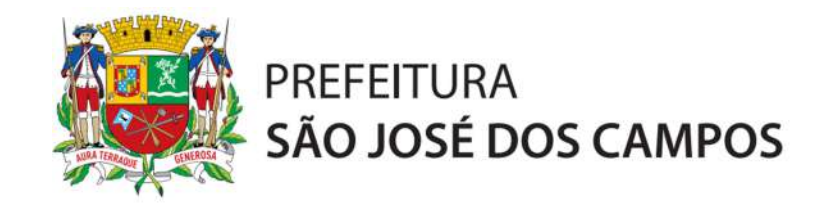

# **MANUAL DE ACESSO**

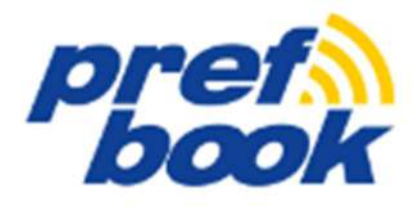

# **SUMÁRIO**

| 1. | Priı         | meiro Acesso e Criação de Usuário                      | .2  |
|----|--------------|--------------------------------------------------------|-----|
| 2. | Abe          | ertura de Processos                                    | .4  |
| 2  | 2.1.         | Alteração de Endereço e/ou Criação de Novo Endereço    | .5  |
| 2  | 2.2.         | Seleção de Assunto                                     | . 6 |
| 2  | .3.          | Seleção de Documentos                                  | .9  |
| 3. | Vis          | ualização de Exigência no Prefbook1                    | 2   |
| 3  | 8.1.         | Cumprindo a Exigência1                                 | 13  |
| 3  | <b>3.2</b> . | Exigência em Processo que Não Permite Resolução Online | 4   |

# 1. PRIMEIRO ACESSO E CRIAÇÃO DE USUÁRIO

No site do Prefbook (http://prefbook.sjc.sp.gov.br) entrar com Usuário (CPF e senha).

| pr                | ef              |
|-------------------|-----------------|
| ~                 |                 |
| Digite seu CPF    |                 |
| Digite sua senha. |                 |
| Entrar            | Primeiro Acesso |

Caso não tenha usuário cadastrado, deve ser criado um usuário clicando em Primeiro Acesso.

| Meu Cadastro        |   |      |                   | ×   |
|---------------------|---|------|-------------------|-----|
|                     |   |      |                   |     |
| * Nome<br>Completo  |   |      |                   |     |
| * E-mail            |   |      |                   |     |
| * Senha             |   | 0    |                   |     |
| * Confirma<br>senha |   |      |                   |     |
| Celular             |   |      |                   |     |
| * CPF               |   |      |                   |     |
| RG                  |   |      |                   |     |
| Data<br>Nascimento  | Ē | Ē    |                   |     |
| Cep                 |   |      |                   |     |
| * Endereço          |   |      |                   |     |
| • Bairro            |   |      |                   |     |
| Número              |   |      |                   |     |
| Complemento         |   |      |                   | -   |
| * Cidade            |   | * UF | ✓ Enviar Informaç | ões |

Após preenchimento dos campos (marcados com \* são obrigatórios), clicar em "Enviar Informações". Será enviado um e-mail para confirmação do cadastro.

Depois de realizar a confirmação do cadastro e o login, temos a tela principal do Prefbook, onde já podemos consultar se há processos abertos:

| pref book               | SÃO JOSÉ DOS CAMPOS                       | Dúvidas ligue: 156 ou (12) 3519-3260 😍 Perfil 🛛 Sair |
|-------------------------|-------------------------------------------|------------------------------------------------------|
|                         | 📰 Multas de Trânsito                      | Meus Débitos<br>Vencidos / a vencer                  |
|                         | Assuntos                                  | R\$ 0,00                                             |
| OIA, TALITA             | . Defesa do Autuado                       | Processos em<br>Exigência                            |
| G Home                  | Recurso de Multa                          |                                                      |
| 🖅 Meu Cadastro          | indicação keal Condutor                   |                                                      |
| 🖹 Certidões 🗸 🗸         |                                           |                                                      |
| ි Meus Débitos          | Meus Processos                            |                                                      |
| 🖓 Minhas Ações          | Ver todos os Processos.                   | Mais Acessados                                       |
| 光 Meus Imóveis/Minhas E |                                           |                                                      |
| 🕞 Processos 🛛 🗸         |                                           | Abrir Mess Misihas                                   |
| 🛱 Educação              |                                           | Processo Débitos Ações                               |
| 🗋 Vigilância Sanitária  |                                           |                                                      |
|                         |                                           |                                                      |
|                         |                                           |                                                      |
|                         |                                           |                                                      |
|                         |                                           |                                                      |
|                         |                                           |                                                      |
|                         |                                           |                                                      |
|                         | release 1.0 Ativar Modo de Leitor de Tela |                                                      |
|                         |                                           |                                                      |

#### 2. ABERTURA DE PROCESSOS

| pref                         | PROFETURA<br>SÃO XOSÉ DOS CAMPOS Dividas la | gue: 156 ou (12) 3519-3260 🔮 Perfil 🛛 Sair                                                                                                    |
|------------------------------|---------------------------------------------|----------------------------------------------------------------------------------------------------|
|                              | 🗐 Multas de Trânsito                        | Meus Débitos<br>Vencidos / a vencer                                                                                                    |
|                              | Assuntos                                    | R\$ 0,00                                                                                                    |
| OIA, TALITA                  | Defesa do Autuado                           | Processos em<br>Exigência                                                                                                    |
| රා Home                      | Indicação Real Condutor                     |                                                                                                    |
| 🗉 Meu Cadastro               |                                             | 0                                                                                                    |
| 🖹 Certidões 🛛 🗸              |                                             |                                                                                                    |
| 🖓 Meus Débitos               | Di Meus Processos                           |                                                                                                    |
| 🖓 Minhas Ações               | Ver todos os Processos.                     | Mais Acessados                                                                                                    |
| <br>ス Meus Imóveis/Minhas E. |                                             | o 💿 🙆                                                                                                    |
| Di Educação                  |                                             | Abrir Meus Minhas<br>Processo Débitos Ações                                                                                                    |
| Pi Vigilância Sanitária      |                                             |                                                                                                    |
| <b>u</b>                     |                                             |                                                                                                    |
|                              |                                             |                                                                                                    |
|                              |                                             |                                                                                                    |
|                              |                                             |                                                                                                    |
|                              |                                             |                                                                                                    |
|                              |                                             |                                                                                                    |
|                              | release 1.0 Ativar Modo de Leitor de Tela   | <ul> <li>Image: A set of the set of the</li></ul> |
|                              |                                             |                                                                                                    |

Clicando em Processos, será aberto o menu suspenso para selecionar "Abrir Processo":

Clicando em "Abrir Processo", será aberta tela de "Confirmação Dados" para a conferência dos dados do usuário, possibilitando a edição dos dados ("Editar Cadastro") e a escolha dos endereços cadastrados em nome do usuário - lembrando que esse endereço corresponde ao endereço de correspondência.

| Pref                                     | PREFEITURA<br>SÃO JOSE DOS CAMPOS              | Dúvidas ligue: 156 ou (12) 3519-3260 😲 Perfil 🛛 Sair |
|------------------------------------------|------------------------------------------------|------------------------------------------------------|
|                                          | Abertura de Processo >> Confirmação de Dados   | Passo 1/3                                            |
|                                          | * Nome TALITA                                  |                                                      |
| Ola, TALITA                              | * CPF<br>RG                                    |                                                      |
| ය Home                                   | Sexo                                           |                                                      |
| Meu Cadastro                             | Data Nascimento Editar O                       | ladastro -                                           |
| Certidões V                              | Endereço de Correspondência:                   | Novo Endereço Editar Endereço                        |
| රි Minhas Ações                          |                                                |                                                      |
| 光 Meus Imóveis/Minhas E                  | Abertura de Processo para Terceiro O Não 🕖 Sim |                                                      |
| Processos Y                              |                                                | Próximo                                              |
| Abrir Processo                           |                                                |                                                      |
| Consulta por Advogados                   |                                                |                                                      |
| <ul> <li>Vigilância Sanitária</li> </ul> |                                                |                                                      |
|                                          |                                                |                                                      |
|                                          |                                                |                                                      |
|                                          |                                                |                                                      |
|                                          |                                                |                                                      |
|                                          | release 1.0 Ativar Modo de Leitor de leia      | <u></u>                                              |

## 2.1. ALTERAÇÃO DE ENDEREÇO E/OU CRIAÇÃO DE NOVO ENDEREÇO

Caso haja a necessidade de edição do endereço, clicar em "Editar Endereço", para abrir os campos do endereço para edição, ou até mesmo cadastrar outro endereço em "Novo Endereço":

| lereço de Correspo | ondência |             |  |
|--------------------|----------|-------------|--|
| * CEP              | 0        |             |  |
| * Logradouro       |          |             |  |
| Número             |          | Complemento |  |
| * Bairro           |          |             |  |
| Cidade             |          | UF          |  |
| Telefone           |          | Ramal       |  |
| Celular            |          |             |  |
| * E-mail           |          |             |  |

Após escolhido o Endereço de Correspondência, clicando no Botão "Próximo" abrimos a tela para informar os dados referentes à solicitação de abertura de Processo.

#### 2.2. SELEÇÃO DE ASSUNTO

Nessa tela será escolhido o Assunto e o Sub Assunto (se houver), é necessário colocar uma justificativa para a solicitação do processo. Esse é o campo no qual o usuário descreve, argumenta e explica sua solicitação:

| = pref                       | -                                       | PREFEITURA<br>SÃO JOSÉ DOS CAMPOS                        | Dúvidas ligue: 156 ou (12) 3519-3260 🔮 Perfil Sair |
|------------------------------|-----------------------------------------|----------------------------------------------------------|----------------------------------------------------|
|                              | Abertura de Processo >>                 | Descrição do Processo                                    | Passo 2/3                                          |
|                              | * Assunto                               | (Em caso de dúvida sobre assunto, favor ligar para 156.) |                                                    |
| Olá, TALITA                  | * Subassunto<br>Informação / Explicação | ×                                                        |                                                    |
| ☆ Home                       |                                         |                                                          |                                                    |
| Meu Cadastro                 |                                         | h.                                                       |                                                    |
| Certidões ~                  | * Descrição / Justificativa             | Méximo de 1500 Caracteres:                               |                                                    |
| Meus Débitos                 |                                         |                                                          | a                                                  |
| (5 <sup>3</sup> Minhas Ações |                                         |                                                          |                                                    |
| Reus imovers/Minnas E        | Voltar                                  |                                                          | Próximo                                            |
| Di Educação                  |                                         |                                                          |                                                    |
| 🖞 Vigilância Sanitária       |                                         |                                                          |                                                    |
|                              |                                         |                                                          |                                                    |
|                              |                                         |                                                          |                                                    |
|                              |                                         |                                                          |                                                    |
|                              |                                         |                                                          |                                                    |
|                              |                                         |                                                          |                                                    |
|                              |                                         |                                                          |                                                    |
|                              | release 1.0 Ativar Modo de Leitor d     | e Tela                                                   | 8                                                  |

Ao clicar em assunto, será aberta uma caixa para a escolha do mesmo, que pode ser escolhido por meio de busca com termos chaves para o assunto:

|   | pref<br>book          |                                      | SÃO JOSE DOS CAMPOS                                                          | Dúvidas ligue: 156 ou (12) 3519-3260 ( Perfil Sair |
|---|-----------------------|--------------------------------------|------------------------------------------------------------------------------|----------------------------------------------------|
|   |                       | Abertura de Processo >> [            | Descrição do Processo                                                        | Passo 2/3                                          |
|   |                       | Assunto                              | <ul> <li>(Em caso de dúvida sobre assunto, favor ligar para 156.)</li> </ul> |                                                    |
| à | OIA, TALITA           | Informação / Explicação              | Caixa de Diálogo Pesquisar ×                                                 |                                                    |
| ଇ | Home                  |                                      | Q Search                                                                     |                                                    |
| œ | Meu Cadastro          |                                      | ABAIXO ASSINADO                                                              |                                                    |
|   | Certidões 🗸 🗸         | Descrição / Justificativa            | ABONO DE PERMANÊNCIA                                                         |                                                    |
| ø | Meus Débitos          |                                      | ABRIGO DESMONTÁVEL                                                           |                                                    |
| ø | Minhas Ações          |                                      | AÇÃO DE USUCAPIÃO                                                            |                                                    |
| Ħ | Meus Imóveis/Minhas E | Voltar                               | ADICIONAL DE INSALUBRIDADE / PERICULOSIDADE                                  | Próximo                                            |
| ŝ | Processos 🗸           |                                      | ADOÇÃO DE ÁREA PUBLICA                                                       |                                                    |
| œ | Educação              |                                      | ALTERAÇÃO CADASTRAL DO IMOVEL (GLEBA)                                        |                                                    |
| P | Vigilância Sanitária  |                                      | ALTERAÇÃO/ CANCELAMENTO DE LOTEAMENTO/ ARROAMENTO                            |                                                    |
|   |                       |                                      | ALVARÁ DE LICENCA TEMPORÁRIA (CIRCO/SHOW/FEIRAS)                             |                                                    |
|   |                       |                                      | AMPLIAÇÃO PRÉDIO                                                             |                                                    |
|   |                       |                                      | ANÁLISE DA VERACIDADE DE ATESTADO MÉDICO/CÓPIA DO PARECER FINAL              |                                                    |
|   |                       |                                      |                                                                              |                                                    |
|   |                       |                                      |                                                                              |                                                    |
|   |                       |                                      |                                                                              |                                                    |
|   |                       |                                      |                                                                              |                                                    |
|   |                       | release 1.0 Ativar Modo de Leitor de | Tela                                                                         | ۲                                                  |

| pref book              | 1                                    | SAO JOSE DOS CAMPOS                                                    | Dúvidas ligue: 156 ou (12) 3519-3260 ( Perfil 🛛 Sair |
|------------------------|--------------------------------------|------------------------------------------------------------------------|------------------------------------------------------|
|                        | Abertura de Processo >>              | Descrição do Processo                                                  | Passo 2/3                                            |
| ĕ                      | Assunto                              | <ul> <li>(Em caso de dúvida sobre assunto, favor ligar para</li> </ul> | a 156.)                                              |
| Ola, TALITA            | Informação / Explicação              | Caixa de Diálogo Pesquisar ×                                           |                                                      |
| යි Home                |                                      | Q escolar Search                                                       |                                                      |
| Heu Cadastro           |                                      | IM - TRANSPORTE ESCOLAR (ALTERAÇÃO CADASTRAL)                          | -                                                    |
| Certidões 🗸            | * Descrição / Justificativa          | Max IM - TRANSPORTE ESCOLAR BAIXA                                      |                                                      |
| (C)' Meus Débitos      |                                      | IM - TRANSPORTE ESCOLAR INICIAL                                        | - h                                                  |
| C Minnas Ações         | Voltar                               | Row(s) 1 - 4                                                           | Prósima                                              |
| Processos v            |                                      |                                                                        |                                                      |
| D Educação             |                                      |                                                                        |                                                      |
| 🗅 Vigilância Sanităria |                                      |                                                                        |                                                      |
|                        |                                      |                                                                        |                                                      |
|                        |                                      |                                                                        |                                                      |
|                        |                                      |                                                                        |                                                      |
|                        |                                      |                                                                        |                                                      |
|                        |                                      |                                                                        |                                                      |
|                        |                                      |                                                                        |                                                      |
|                        | release 1.0 Ativar Modo de Leitor de | e Tela                                                                 | •                                                    |

Após, conferir o SubAssunto (se houver) e verificar se há formulários (requerimentos) de preenchimento

obrigatórios - em caso positivo, o mesmo deve ser impresso, preenchido e escaneado.

| E | pref<br>book                                                                                                | PREFEITURA<br>SÃO JOSE DOS CAMPOS                                                                                                    | Dúvidas ligue: 156 ou (12) 3519-3260 🔮 Perfil 🛛 Sair |
|---|----------------------------------------------------------------------------------------------------|----------------------------------------------------------------------------------------------------|------------------------------------------------------|
|   | 2                                                                                                    | Abertura de Processo >> Descrição do Processo                                                                                                    | Passo 2/3                                            |
|   | Olá, TALITA<br>Home<br>Meu Cadastro<br>Certidões ~<br>Meus Débitos<br>Minhas Ações<br>Meus Imóveis/Minhas E | Subassunto     A - PERMISSIONÀRIO     A - PERMISSIONÀRIO     Informação / Explicação     Trata-se de solicitação de     renovação de inscrição municipal     de permissionário de transportador     escolar.     Pescrição / Justificativa     Renovação de alvará     Trata-se rescultará de processos de transportes.     ascedo na próxima pagina.     A - Requerimento para abertura de processos de transportes. |                                                      |
| φ | Educação                                                                                                    | Voltar                                                                                                    | Próximo                                              |
| ۵ | Vigilância Sanitária                                                                                        |                                                                                                    |                                                      |
|   |                                                                                                    | release 1.0 Ativar Modo de Leitor de Tela                                                                                                    | ۲                                                    |

| 國                | PMSJO                        | SECRETATRIA<br>REQUERIMENTO PA<br>OTAÇÃO FRETAL |                         | DE URBANA<br>DE PROCESSO<br>ESCOLAR |
|------------------|------------------------------|-------------------------------------------------|-------------------------|-------------------------------------|
| INTERESSADO      | NOME                         |                                                 |                         |                                     |
| RG               | CPF/CNPJ                     | TELEFONE FIXO                                   | CELULAR 1               | CELULAR                             |
| ENDEREÇO         |                              |                                                 |                         | N <sup>0</sup>                      |
| CIDADE           |                              |                                                 | ESTADO                  | CAIXA POSTAL                        |
| COMPLEMENTO      | )                            | BAIRRO                                          | 81                      | CEP                                 |
| ASSUNTO          |                              |                                                 |                         | LOCAL DE ABERTURA                   |
| EXCELENTISSIMO S | R. PREFEITO MUNICIPAL, O ABA | uko assinado vem respeitosamen                  | NTE REQUERER A VOSSA EX | CELÊNCIA INFORMAÇÕES ADICI          |
| EXCELENTISSINO 3 | R. PREFEITO MUNICIPAL, O ABA | IXO ASSINADO VEM RESPEITOSAME                   | nte requerer a vossa ex | CELÊNCIA INFORMAÇÕES ADICI          |

#### 2.3. SELEÇÃO DE DOCUMENTOS

A próxima tela trará a relação dos documentos que serão necessários para a abertura do processo.

| = pref<br>book                                                           | PRESETURA<br>SÃO JOSÉ DOS CAMPOS                                                                                                    |                                                                                                    | Dúvidas ligue: 1 | 56 ou (12) 35 | 19-3260 | 9 Perfil |
|--------------------------------------------------------------------------|----------------------------------------------------------------------------------------------------|----------------------------------------------------------------------------------------------------|------------------|---------------|---------|----------|
|                                                                          | Abertura de Processo >> Documentos Necessários                                                                                                    |                                                                                                    |                  |               | Passo   | /3       |
| Olá, TALITA                                                              | (Os campos e documentos com o caractere *** são obrigatórios.)<br>* Assunto RENOVAÇÃO ALVARÁ TRANSPORTE ESCOLAR<br>* Subassunto A - PERMISSIONÁRIO |                                                                                                    |                  |               |         |          |
|                                                                          | * Tipo de Documento                                                                                                    | Тіро                                                                                                    | Descrição/Número | Arquivo       | Status  | Excluir  |
| ) Meu Cadastro                                                           | * Número/Descrição                                                                                                    | * CPF - Cadastro de Pessoa Física<br>devidamente registrado na Receita<br>Federal e vinculado ao Usuário do<br>Prefbook.                                                                                                    | -                |               | 0       | Excluir  |
| Meus Débitos<br>Minhas Ações                                             |                                                                                                    | * CRLV - Documentação do veículo<br>em nome do requerente (certificado                                                                                                    |                  |               |         |          |
| Meus Imóveis/Minhas E<br>Processos V<br>Educação<br>Vigilância Sanitária | * Selecionar Arquivo<br>Escolher arquivo<br>Nenhum arqui selecionado<br>Arquivos Permitidos(JPG.JPEG.PDF)                                          | de registro e licenciamento de<br>veículo - CRU y e certificado de<br>registro de veículo - CRV) sendo que<br>para veículos de 8 a 15 lugares, o<br>tempo de uso é de, no máximo, 12<br>anos a contar da do ano de<br>fabricação e para veículos a partir de<br>16 lugares, o tempo máximo de uso é<br>de 15 anos a partir do ano de<br>fabricação. | *                |               | 0       | Excluir  |
|                                                                          |                                                                                                    | * CNH - CNH na categoria "D"<br>constando no campo observações:<br>exerce atividade remunerada "E"<br>transporte escolar.                                                                                                    | 2                |               | 0       | Excluir  |
|                                                                          |                                                                                                    | * CERTIFICADO/DIPLOMA -<br>Certificado de verificação metrológica<br>do cronotacôgrafo.                                                                                                    | 0                |               | 0       | Excluir  |
|                                                                          |                                                                                                    | * COMPROVANTE DE RESIDÊNCIA -<br>Comprovante de residência (conta de<br>água, luz ou telefone) no prazo<br>máximo de 3 meses.                                                                                                    | *                |               | 0       | Excluir  |
|                                                                          |                                                                                                    | CERTIDÃO - Certidão de<br>antecedentes criminais estadual<br>(válida por 90 dias).                                                                                                    | 2                |               | 0       | Excluir  |

No item "Tipo de Documento", serão listados os documentos cadastrados no assunto e que não estão incluídos ainda – devendo ser escolhido o item a ser anexado. No campo "Número/Descrição", deve ser preenchido com o uma breve descrição do item em anexo ou o número do documento (quando solicitado).

Após esses procedimentos, clicar no botão "Escolher arquivo", para selecionar o arquivo a ser anexado. Depois de escolhido, clicar em "Enviar anexo".

Depois da inclusão dos documentos obrigatórios, é liberado um campo de preenchimento obrigatório em que indica que todos os documentos estão de acordo e o termo de responsabilidade por parte do requerente.

|             | pref<br>book                                                           | MREFETURA<br>SAO JOSÉ DOS CAMPOS                                                                                                    |                                                                                                    | Dúvidas ligue:               | 156 ou (12) 35    | 19-3260 | ያ Perfil Sa |
|-------------|------------------------------------------------------------------------|----------------------------------------------------------------------------------------------------|----------------------------------------------------------------------------------------------------|------------------------------|-------------------|---------|-------------|
|             |                                                                        | Abertura de Processo >> Documentos Necessários                                                                                                    |                                                                                                    |                              |                   | Passo 3 | i/3         |
|             | Ola, TALITA                                                            | (Os campos e documentos com o caractere *** são obrigatórios.)<br>* Assunto RENOVAÇÃO ALVARÁ TRANSPORTE ESCOLAR<br>* Subassunto A - PERMISSIONÁRIO                                                    |                                                                                                    |                              |                   |         |             |
| a           | Home                                                                   | * Tipo de Documento                                                                                                    | Tipo                                                                                                    | Descrição/Número             | Arquivo           | Status  | Excluir     |
|             | Meu Cadastro<br>Certidões 🛛 🗸 🗸                                        | * Numero/Descrição                                                                                                    | * CPF - Cadastro de Pessoa Física<br>devidamente registrado na Receita<br>Federal e vinculado ao Usuário do<br>Prefbook.                                                                                                    | 36306446869                  | Fazer<br>Download | *       | Excluir     |
| 6'<br>6     | Meus Débitos<br>Minhas Ações                                           | * Selecionar Arquivo                                                                                                    | * CRLV - Documentação do veículo<br>em nome do requerente<br>(certificado de registro e<br>irrencimento de acículo - CRIV e                                                                                                    |                              |                   |         |             |
| ж<br>Ф<br>Ф | Meus Imóveis/Minhas E<br>Processos<br>Educação<br>Vigilância Sanitária | Escolher arquivo Nenhum arqui selecionado<br>Arquivos Permitidos(JPG_JPEG_PDF)                                                                                                    | licenciamento de veículo – CRV e<br>centificado de registro de veículo –<br>CRV) sendo que para veículos de 8<br>a 15 lugares, o tempo de uso é de,<br>no máximo, 12 anos a contar da do<br>ano de fabricação e para veículos a<br>partir de 16 lugares, o tempo<br>máximo de uso é de 15 anos a<br>orastir din ous de fabricação. | CRLV                         | Fazer<br>Download | *       | Excluir     |
|             |                                                                        | Garanto sob minha responsabilidade<br>pessoal, que estou ciente de que sou<br>responsável pela legibilidade,<br>autenticidade, veracidade, conferência e<br>ordem dos documentos adicionados e ainda. | * CNH - CNH na categoria "D"<br>constando no campo observações:<br>exerce atividade remunerada "E"<br>transporte escolar.                                                                                                    | СИН                          | Fazer<br>Download | 1       | Excluir     |
|             |                                                                        | Li e concordo com o termo.                                                                                                    | * CERTIFICADO/DIPLOMA -<br>Certificado de verificação<br>metrológica do cronotacógrafo.                                                                                                    | tacógrafo                    | Fazer<br>Download | 1       | Excluir     |
|             |                                                                        |                                                                                                    | * COMPROVANTE DE RESIDÊNCIA<br>- Comprovante de residência (conta<br>de água, luz ou telefone) no prazo<br>máximo de 3 meses.                                                                                                    | comprovante de<br>residência | Fazer<br>Download | 1       | Excluir     |
|             |                                                                        |                                                                                                    | * CERTIDÃO - Certidão de<br>antecedentes criminais estadual<br>(válida por 90 dias).                                                                                                    | antecedentes                 | Fazer<br>Download | 1       | Excluir     |

Após marcar a opção "Li e concordo com o termo", será liberado o botão "Concluir" para finalizar o processo.

| = pref                                                                          | PREFEITURA<br>SÃO JOSÉ DOS CAMPOS                                                                                                    |                                                                                                    | Düvidas ligu                 | :: 156 ou (12) 3519 | 9-3260 | 😲 Perfil | Sair |
|---------------------------------------------------------------------------------|----------------------------------------------------------------------------------------------------|----------------------------------------------------------------------------------------------------|------------------------------|---------------------|--------|----------|------|
|                                                                                 | pessoal, que estou ciente de que sou<br>responsável pela legibilidade,<br>autenticidade, veracidade, conferência e 🕶<br>ordem dos documentos adicionados, e ainda. | constando no campo observações:<br>exerce atividade remunerada "E"<br>transporte escolar.                                                                                               | CNH                          | Fazer<br>Download   | 1      | Excluir  |      |
|                                                                                 | Li e concordo com o termo.                                                                                                    | * CERTIFICADO/DIPLOMA -<br>Certificado de verificação<br>metrológica do cronotacógrafo.                                                                                                 | tacógrafo                    | Fazer<br>Download   | 1      | Excluir  |      |
| Ola, TALITA                                                                     |                                                                                                    | * COMPROVANTE DE RESIDÊNCIA<br>- Comprovante de residência (conta<br>de água, luz ou telefone) no prazo<br>máximo de 3 meses.                                                           | comprovante de<br>residência | Fazer<br>Download   | 1      | Excluir  |      |
| ☆ Home<br>ᡦ Meu Cadastro                                                        |                                                                                                    | * CERTIDÃO - Certidão de<br>antecedentes criminais estadual<br>(válida por 90 dias).                                                                                                    | antecedentes                 | Fazer<br>Download   | 1      | Excluir  |      |
| Certidões ~ Meus Débitos                                                        |                                                                                                    | * CERTIDÃO - Certidão de<br>distribuição de Ações Criminais do<br>Estado (válida por 90 dias).                                                                                          | ações criminais              | Fazer<br>Download   | -      | Excluir  |      |
| 🖓 Minhas Ações<br>H Meus Imóveis/Minhas E                                       |                                                                                                    | * CERTIDÃO NEGATIVA DE<br>DÉBITOS - Certidão negativa de<br>debitos municipais, tributos<br>mobiliários e imobiliários,                                                                 | cnd                          | Fazer<br>Download   | 1      | Excluir  |      |
| <ul> <li>Processos ✓</li> <li>Educação</li> <li>Vigitância Sanitária</li> </ul> |                                                                                                    | * CERTIDÃO - Certidão de<br>prontuário da CNH "para fins<br>trabalhistas", constando as<br>observações: "Exerce Atividade<br>Remunerada" e "Transpote Escolar"<br>(välida por 90 dias). | prontuário cnh               | Fazer<br>Download   | *      | Excluir  | -    |
|                                                                                 |                                                                                                    | * CERTIFICADO/DIPLOMA -<br>Certificado de conclusão do curso<br>de formação de condutor de<br>transporte escolar do Detran e<br>estar em dia com os cursos de<br>reciclagem (CTB).      | Diploma                      | Fazer<br>Download   | •      | Excluir  |      |
|                                                                                 |                                                                                                    | 1 - 10 Próxi                                                                                                    | mo 🕨                         |                     |        |          | -    |
|                                                                                 | Voltar                                                                                                    |                                                                                                    |                              |                     |        | Concluir |      |
|                                                                                 |                                                                                                    |                                                                                                    |                              |                     |        |          |      |
|                                                                                 | release 1.0 Ativar Modo de Leitor de Tela                                                                                                    |                                                                                                    |                              |                     |        | ę        |      |

Clicando no mesmo, será apresentada uma mensagem indicando que o processo foi aberto.

|    | pref<br>book              |            |                    |                 | SÃO JOSÉ D   | OS CAMPOS        |                                                                                                    |                         | 0              |
|----|---------------------------|------------|--------------------|-----------------|--------------|------------------|----------------------------------------------------------------------------------------------------|-------------------------|----------------|
|    |                           | 0.4        |                    |                 |              |                  | V Processo aberto co                                                                                         | m sucesso. 1200352      |                |
|    |                           | Visualizar | Número<br>Processo | Ano<br>Processo | Meio/Suporte | Data<br>Abertura | Assunto                                                                                                    | Situação do<br>Processo | Requerimento   |
|    | Ola, TALITA               | Q          | 1200352            | 2019            | Online       | 24/10/2019       | RENOVAÇÃO ALVARÁ TRANSPORTE ESCOLAR                                                                          | Em Análise              | -              |
| 6  | Home                      | Q          | 1200341            | 2019            | Online       | 23/10/2019       | TRANSPORTES PUBLICOS - CRIAÇÃO/ALTERAÇÃO DE<br>LINHAS/HORÁRIOS/ITINERARIOS/RECLAMAÇÕES/FÉRIAS/LICENÇA MÉDICA | Em Análise              | -              |
|    | Certidões 🗸 🗸             |            |                    |                 |              |                  |                                                                                                    |                         | 1 - 2          |
| ¢  | <sup>9</sup> Meus Débitos |            |                    |                 |              |                  |                                                                                                    |                         | Abrir Processo |
| ¢  | <sup>)</sup> Minhas Ações |            |                    |                 |              |                  |                                                                                                    |                         |                |
| 34 | Meus Imóveis/Minhas E     |            |                    |                 |              |                  |                                                                                                    |                         |                |
| Ċ  | Processos 🗸               |            |                    |                 |              |                  |                                                                                                    |                         |                |
|    | Abrir Processo            |            |                    |                 |              |                  |                                                                                                    |                         |                |

Clicando em "Visualizar", serão apresentadas as informações referentes ao processo:

| Pref book               |                                   | PREFEITURA<br>SÃO JOSÉ DOS CAMPOS              |                                                 | Dúvidas ligue: 156 ou (12) 3519-3260 🛛 🧕        | Perfil Sair |
|-------------------------|-----------------------------------|------------------------------------------------|-------------------------------------------------|-------------------------------------------------|-------------|
|                         | Consulta Processo                 |                                                |                                                 |                                                 |             |
|                         | Processo:                         | 1200352/2019                                   | Situação do Processo:                           | Em Analise                                      |             |
| Olá, TALITA             | Data de abertura:                 | 24/10/2019 - 09:08:36                          | Vincula:                                        | REQUERENTE                                      |             |
| යි Home                 | Assento:                          | RENOVAÇÃO ALVARÁ TRANSPORTE ES                 | COLAR                                           |                                                 |             |
| 🗈 Meu Cadastro          | Subassunto:                       | A                                              |                                                 |                                                 |             |
| 🖹 Certidões 🛛 🗸         | Última Movimentação               | 24/10/2019                                     |                                                 |                                                 |             |
| 🖓 Meus Débitos          | Unidade atual:                    | SEMOB/DA/PROTOCOLO/TRANSPORT<br>(012)3923-2547 | ES - Álvaro Gonçalves Júnior - 21 Bairro: Parqu | e Industrial Cidade: São José dos Campos Telefo | one:        |
| 🖓 Minhas Ações          |                                   |                                                |                                                 |                                                 |             |
| 光 Meus Imóveis/Minhas E | Voltar                            |                                                |                                                 |                                                 |             |
| ්චි Processos 🗸 🗸       |                                   |                                                |                                                 |                                                 |             |
| 🛱 Educação              |                                   |                                                |                                                 |                                                 |             |
| 🖹 Vigilância Sanitária  |                                   |                                                |                                                 |                                                 |             |
|                         |                                   |                                                |                                                 |                                                 |             |
|                         |                                   |                                                |                                                 |                                                 |             |
|                         |                                   |                                                |                                                 |                                                 |             |
|                         |                                   |                                                |                                                 |                                                 |             |
|                         |                                   |                                                |                                                 |                                                 |             |
|                         |                                   |                                                |                                                 |                                                 |             |
|                         | release 1.0 Ativar Modo de Leitor | de Tela                                        |                                                 |                                                 |             |

## 3. VISUALIZAÇÃO DE EXIGÊNCIA NO PREFBOOK

Entrando no Prefbook, o requerente pode consultar a situação de seus processos:

|        | pref<br>book                          | PREFEITURA<br>SÃO JOSÉ DOS CAMPOS                                                                                                    | Dúvidas ligue: 156 ou | ı (12) 3519-3260 🔮 Perfil 🛛 Sair            |
|--------|---------------------------------------|----------------------------------------------------------------------------------------------------|-----------------------|---------------------------------------------|
|        |                                       | 📰 Multas de Trânsito                                                                                                    |                       | Meus Débitos<br>Vencidos / a vencer         |
|        |                                       | Assuntos                                                                                                    |                       | R\$ 0,00                                    |
| ଜ      | Ola, TALITA<br>Home                   | Recurso de Multa                                                                                                    |                       | Processos em<br>Exigência                   |
|        | Meu Cadastro<br>Certidões v           |                                                                                                    |                       | 0                                           |
| P      | Meus Débitos                          | Meus Processos                                                                                                    |                       |                                             |
| р<br>ж | Minhas Ações<br>Meus Imóveis/Minhas E | Processo Assunto                                                                                                    |                       | Mais Acessados                              |
| ð      | Processos 🗸 🗸                         | 1200352/2019 RENOVAÇÃO ALVARÁ TRANSPORTE ESCOLAR<br>1200341/2019 TRANSPORTES PUBLICOS - CRIAÇÃO/ALTERAÇÃO DE LINHAS/HORÁRIOS/ITINERARIOS/RECLAMAÇÕES/FÉRIAS/LICENÇA MÉDICA |                       | Abrir Meus Minhas<br>Processo Débitos Ações |
| 0<br>0 | Educação<br>Vigilância Sanitária      | Ver todos os Processos:                                                                                                    |                       |                                             |
|        |                                       |                                                                                                    |                       |                                             |
|        |                                       |                                                                                                    |                       |                                             |
|        |                                       |                                                                                                    |                       |                                             |
|        |                                       |                                                                                                    |                       |                                             |
|        |                                       | release 1.0 Ativar Modo de Leitor de Tela                                                                                                    | •                     |                                             |

Clicando em "Ver todos os Processos", pode ser consultado o andamento dos mesmos. Caso haja alguma pendência, também será indicado nesta tela, com a situação "Processo em Exigência".

Ao clicar no ícone de Visualizar (lupa), iremos ver os detalhes do processo.

| i ou (12) 3519-3260 🌘 Perfil 🛛 Sa | Duvidas ligue: 156    |                                     | 05            | SÃO JOSÉ DOS CAMI |              |                 |            |
|-----------------------------------|-----------------------|-------------------------------------|---------------|-------------------|--------------|-----------------|------------|
| Abrir Processo                    |                       |                                     |               |                   |              |                 |            |
|                                   |                       |                                     |               |                   | Aç∂es ↔      | lr              | Q.~        |
| Requerimento                      | Situação do Processo  | Assunto                             | Data Abertura | Meio/Suporte      | Ano Processo | Número Processo | Visualizar |
|                                   | Processo em Exigência | RENOVAÇÃO ALVARĂ TRANSPORTE ESCOLAR | 10/12/2019    | Online            | 2019         | 137366          | ۹          |
|                                   | Em Análise            | RENOVAÇÃO ALVARÁ TRANSPORTE ESCOLAR | 10/12/2019    | Online            | 2019         | 137365          | Q          |
| 1 - 2                             |                       |                                     |               |                   |              |                 |            |
| Abrir Processo                    |                       |                                     |               |                   |              |                 |            |

Ao verificar os detalhes, podemos acompanhar toda a movimentação do processo.

|                     | SAD JOSÉ DOS CAMPOS                                           |                                                |                          |                                                                               | Dúvidas ligue: 156 ou (12) 3519-3260                                      | ) 🤮 Perfil Sair        |
|---------------------|---------------------------------------------------------------|------------------------------------------------|--------------------------|-------------------------------------------------------------------------------|---------------------------------------------------------------------------|------------------------|
| Consulta Processo   |                                                               |                                                |                          |                                                                               |                                                                           |                        |
| Processor           | 137366/2019                                                   | Situação do Processo:                          | Exigência                |                                                                               |                                                                           |                        |
| Data de abertura:   | 10/12/2019 - 16:40:21                                         | Vinculo:                                       | REQUERENTE               |                                                                               |                                                                           |                        |
| Assunto:            | RENOVAÇÃO ALVARĂ TRANSPORTE ESCOLAR                           |                                                |                          |                                                                               |                                                                           |                        |
| Subassunto          | B - MOTORISTA AUXILIAR                                        |                                                |                          |                                                                               |                                                                           |                        |
| Descrição           | Solicito renovação de motorista auxiliar                      |                                                |                          |                                                                               |                                                                           |                        |
| Última Movimentação | 11/12/2019                                                    |                                                |                          |                                                                               |                                                                           |                        |
| Unidade atual:      | SEMOB/DOTT/DOM/SUPERVISÃO DE FISCALIZAÇÃO ADMINISTRATIVA - Do | utor Sebastião Henrique da Cunha Pontes - 3300 | ) Bairro: Palmeiras de S | ião José Cidade                                                               | : São José dos Campos Telefone                                            | ŧs                     |
| Voltar              |                                                               |                                                |                          |                                                                               |                                                                           | Ver Exigência          |
| Movimentações       |                                                               |                                                |                          |                                                                               |                                                                           |                        |
|                     | Movimento                                                     |                                                | Data<br>Tramite          | Cota                                                                          | Unidade Destino                                                           | Tramite<br>Recebido    |
|                     | 3                                                             |                                                | 11/12/2019<br>08/4656    | 2                                                                             | 14030 -<br>SEMOB/DOTT/DOM/SUPERVISÃO<br>DE FISCALIZAÇÃO<br>ADMINISTRATIVA | 11/12/2019<br>08/47/16 |
|                     | ž.                                                            |                                                | 11/12/2019<br>08/39/23   | Favor<br>aguardar de<br>cumprimento<br>de exigência.<br>Prazo:<br>26/12/2019. | 14031 -<br>SEMOB/DOTT/DOM/SFA/ESCOLAR                                     | 11/12/2019<br>08:40:05 |
|                     | 1                                                             |                                                | 10/12/2019<br>1640-21    | Segue para<br>análise da<br>solicitação.                                      | 14030 -<br>SEMOB/DOTT/DOM/SUPERVISÃO<br>DE FISCALIZAÇÃO<br>ADMINISTRATIVA | 10/12/2019<br>16:40;21 |
|                     |                                                               |                                                |                          |                                                                               |                                                                           | 1 - 3                  |

Clicando em "Ver Exigência", será apresentada a pendência documental para a resolução do processo.

#### 3.1. CUMPRINDO A EXIGÊNCIA

Clicando no botão "Exigência", abrimos a janela com a descrição dos documentos em exigência.

|                       | sko josť dos camilos                                                                                  |            | Dúvidas li | gue: 156 ou (12) 3519-3260 🔹 Per | nfil Sair |
|-----------------------|----------------------------------------------------------------------------------------------------|------------|------------|----------------------------------|-----------|
| Exigência do Processo |                                                                                                    | Documentos |            |                                  |           |
| Processo:             | 137365/2019                                                                                           |            | States -   | - Angelon -                      |           |
| Unidade Solicitante   | 14030 - SEMOB/DOTT/DOM/SUPERVISÃO DE FISCALIZAÇÃO ADMINISTRATIVA                                      | CRV        | 0          | 2                                |           |
| Prazo                 | 26/12/2019                                                                                            |            |            |                                  | 1+1       |
| Descrição             | É necessário apresentar o CRV (Certificado de Registro de Veiculo) para cumprimento da Lei 8923/2013. |            |            |                                  |           |
| * Tipo de Documento   | CRV ~                                                                                                 |            |            |                                  |           |
| Documentos            | Escolher arquivos Nenhum arquivo selecionado Taviar Documento                                         |            |            |                                  |           |
| Cancelar              |                                                                                                    |            |            |                                  |           |

Para cumprir as exigências, selecione o "Tipo de Documento", escolha o arquivo a ser enviado e clique no botão "Enviar Documento". Após enviar todos os documentos pendentes, clique no botão "Enviar Solicitação". Dessa forma, o Processo sairá da exigência e será reanalisado com a nova documentação inclusa.

#### 3.2. EXIGÊNCIA EM PROCESSO QUE NÃO PERMITE RESOLUÇÃO ONLINE

Em caso de a exigência ser alguma pendência que não seja possível resolver com a inclusão de documentação no Prefbook, no campo de consulta da Exigência será indicado o local de comparecimento e telefone para contato - sem a possibilidade de incluir documentos pela página.

|                       | PREFEITURA<br>SÃO JOSÉ DOS CAMPOS                                |
|-----------------------|------------------------------------------------------------------|
| Exigência do Processo |                                                                  |
| Processo:             | 137372/2019                                                      |
| Unidade Solicitante   | 14030 - SEMOB/DOTT/DOM/SUPERVISÃO DE FISCALIZAÇÃO ADMINISTRATIVA |
| Prazo                 | 26/12/2019                                                       |
| Descrição             | Favor comparecer a este setor para resolução de pendências.      |
| Cancelar              |                                                                  |
| Aviso                 |                                                                  |
|                       |                                                                  |

Comparecer a seguinte unidade:

14030 - SEMOB/DOTT/DOM/SUPERVISÃO DE FISCALIZAÇÃO ADMINISTRATIVA

Doutor Sebastião Henrique da Cunha Pontes 3300 - Palmeiras de São José - São José dos Campos - Tel: